## How Parents Can Edit Their Phone Number and Email Address Via the FACTS Family Portal

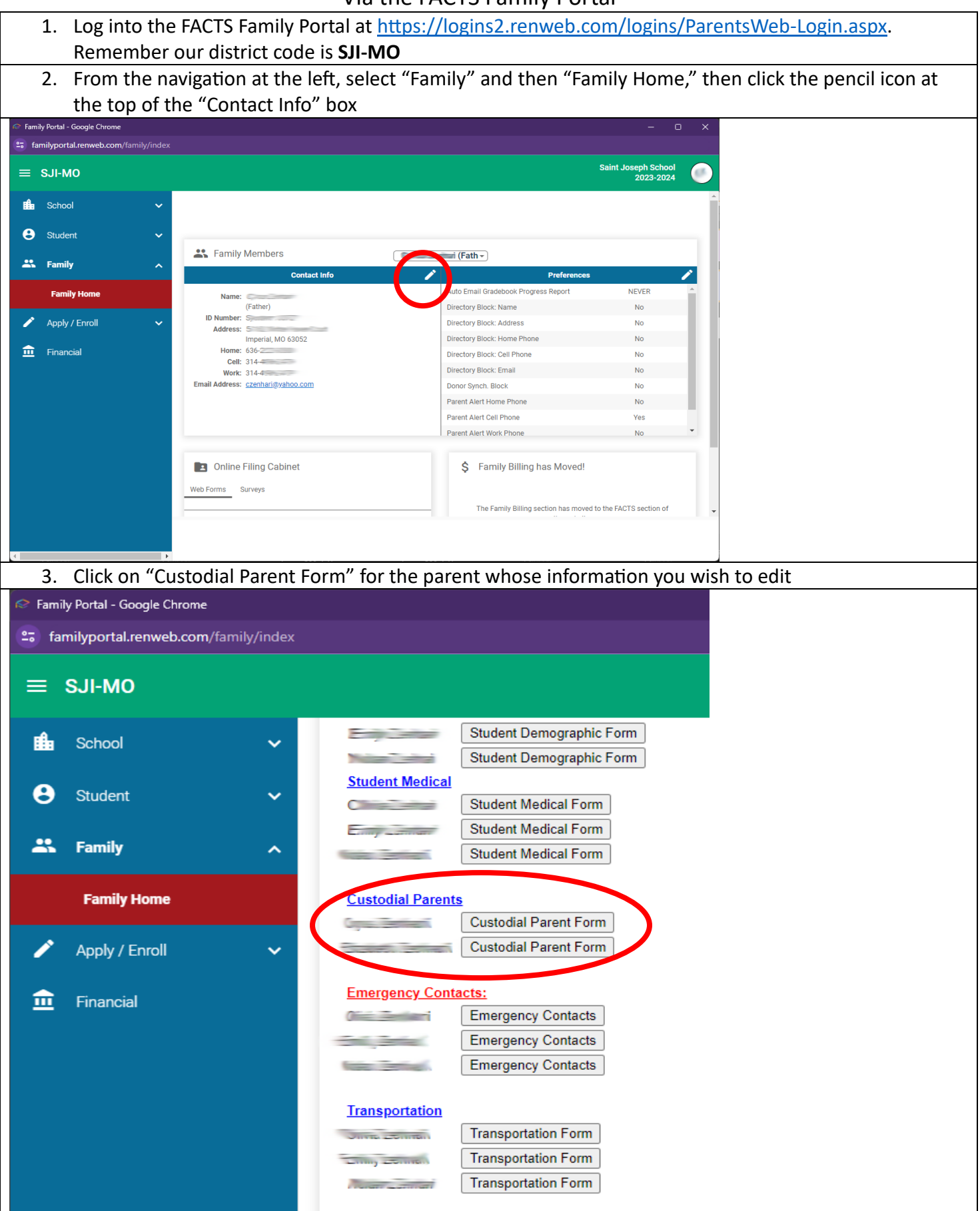

## How Parents Can Edit Their Phone Number and Email Address Via the FACTS Family Portal

| Make any necessary edits, then scroll to the bottom to "Save" the record. <i>PLEASE NOTE: at the bottom of the page there is a section for editing Alert preferences. This only applies to schools using FACTS alerts. Saint Joseph School is currently using CatapultConnect for alerts so these preference are not applicable.</i> |                                                                                                    |                               |
|----------------------------------------------------------------------------------------------------|----------------------------------------------------------------------------------------------------|-------------------------------|
| <ul> <li>Family Portal - Google Chrome</li> <li>familyportal.renweb.com/family/index</li> </ul>                                                                                                    | <                                                                                                    | - o x                         |
| ≡ sji-mo                                                                                                    |                                                                                                    | Saint Joseph School 2023-2024 |
| 📫 School 🗸 🗸                                                                                                    | Return to main form Custodial Parent Form                                                                                                    | ^ <b>^</b>                    |
| Student V                                                                                                    | Demographic Details:                                                                                                    |                               |
| 🚓 Family 🔷 🔨                                                                                                    | Mr.  Salutation First Middle Last                                                                                                    |                               |
| Family Home                                                                                                    | Married V Male V                                                                                                    |                               |
| 🖍 Apply / Enroll 🗸 🗸                                                                                                    | Birthdate (mm/dd/yyyy) Marital Status Gender Contact Information:                                                                                                    |                               |
| financial                                                                                                    | 636-     314-       Home Phone (xxx-xxxx)     Cell Phone (xxx-xxxx)       Image: Constraint of the constraint of the constraint of |                               |
| ٩                                                                                                    | Religious Affiliation:                                                                                                    |                               |